## How install the driver in Windows 8.1(2014/4/24) 1. Instruction in text

Start Windows 8, and follow the below steps,

- 1. Press [Win] + [I], the setting panel will display
- 2. Click "Change PC settings"
- 3. Click "Update and recovery" and choses "Recovery" and chose "Advance

Startup" Click "Restart now"

- 4. Click "Troubleshoot"
- 5. Click "Advanced options"
- 6. Click "Startup Settings"
- 7. Click "Restart"

8. The PC will restart, and press numbers key "7" to choose "Disable driver

signature enforcement"

9. Install the driver accordingly

### 1. Press [Win]+[I], the setting panel will display

|     | Settings<br>Derictop<br>Control Panel<br>Personalization<br>PC info<br>Help |
|-----|-----------------------------------------------------------------------------|
|     | P I i i i i i i i i i i i i i i i i i i                                     |
|     | Notifications                                                               |
| e 💼 |                                                                             |

2. Click "Change PC settings"

|      | Settings<br>Desktop<br>Control Panel<br>Personalization<br>PC info<br>Help | ę                  |                  |
|------|----------------------------------------------------------------------------|--------------------|------------------|
| /*** | Network                                                                    | ∎ <b>(</b> ⊅<br>e7 | iý:<br>Dovožstie |
|      | E.<br>Notifications                                                        | U<br>fover         | EEE<br>Keyboard  |
| é 🖪  |                                                                            | Cha                | nge PC settings  |

3. Click "Update and recovery" and choose "Recovery" then choose "Advance Startup" Click "Restart now"

| PC settings         | Q | Personalize |
|---------------------|---|-------------|
| Activate Windows    |   |             |
| PC and devices      |   |             |
| Accounts            |   |             |
| OneDrive            |   |             |
| Search and apps     |   |             |
| Privacy             |   |             |
| Network             |   | Loci screen |
| Time and language   |   | 35          |
| Ease of Access      |   |             |
| Update and recovery |   | See Var     |
|                     |   |             |
|                     |   | Part Part   |
|                     |   |             |
| 控制台                 |   |             |
|                     |   |             |

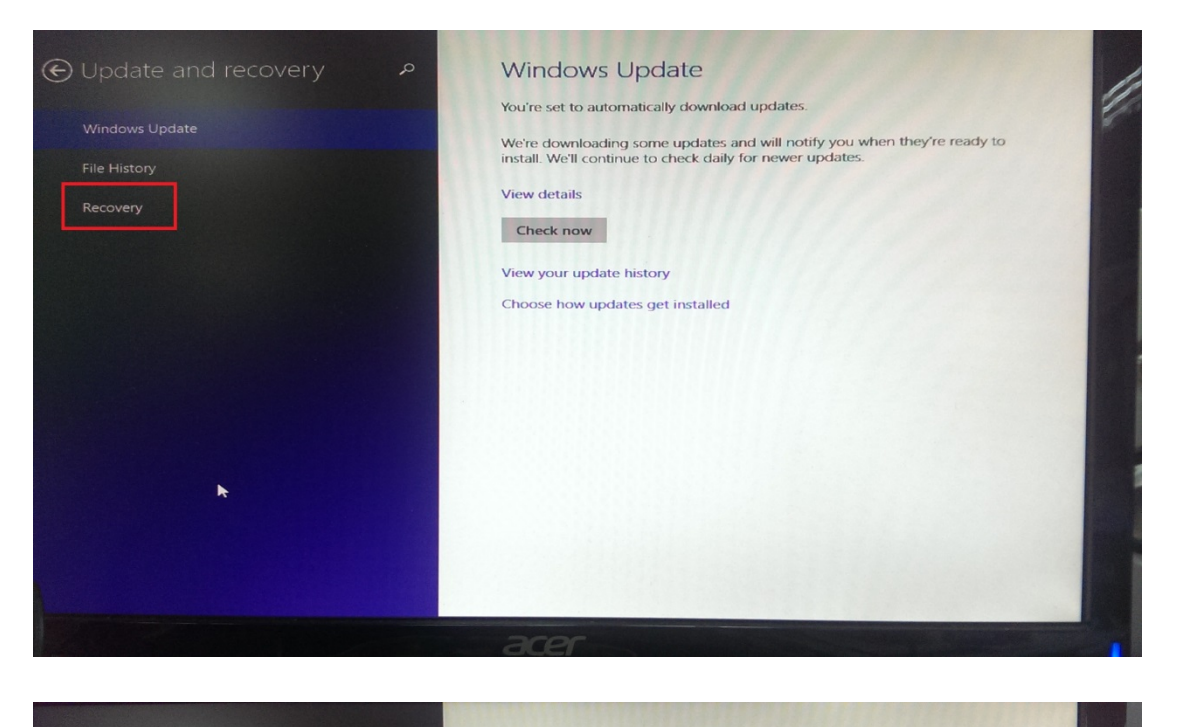

| ~ · ·                              | Petershare DC without affecting your files                                                                                                    |
|------------------------------------|----------------------------------------------------------------------------------------------------|
| $\bigcirc$ Update and recovery $p$ | Refresh your PC without allecting your mes                                                                                                    |
|                                    | If your PC isn't running well, you can refresh it without losing your photos,<br>music, videos, and other personal files.                                   |
| Windows Update                     | Get started                                                                                                    |
| File History                       |                                                                                                    |
| Recovery                           | Remove everything and reinstall Windows                                                                                                    |
|                                    | If you want to recycle your PC or start over completely, you can reset it to its                                                                            |
|                                    | factory settings.                                                                                                    |
|                                    |                                                                                                    |
|                                    | Advanced startup                                                                                                    |
|                                    | Start up from a device or disc (such as a USB drive or DVD), change Windows startur settings or restore Windows from a system image. This will restart your |
|                                    | PC.                                                                                                    |
|                                    | Restart now                                                                                                    |
|                                    |                                                                                                    |
|                                    |                                                                                                    |
|                                    |                                                                                                    |
|                                    |                                                                                                    |
|                                    |                                                                                                    |
|                                    |                                                                                                    |
|                                    |                                                                                                    |

4. Click "Troubleshoot"

| Choose an opti                                                   | on |
|------------------------------------------------------------------|----|
| Continue<br>Ext and revelous to Windows I                        |    |
| Troubleshoot<br>Reference or and your PC or can<br>Advanced tool |    |
| U Turn off your PC                                               |    |
|                                                                  |    |
|                                                                  |    |
|                                                                  |    |

### 5. Click "Advanced options"

| © Trouble        | eshoot                                                                      |  |
|------------------|-----------------------------------------------------------------------------|--|
| E. Ref           | iresh your PC<br>or PC on insering wet you can<br>a avaitheut lookgynur Kan |  |
| D. Fr            | set your PC<br>a wattorense at clinar files,<br>an east your PC completity  |  |
| ÿ≡ <sup>∧d</sup> | vanced options                                                              |  |
|                  |                                                                             |  |
|                  |                                                                             |  |
|                  |                                                                             |  |

# 6. Click "Startup Settings"

| -                | System Restore<br>Uses where point accorded on your<br>PC to service Windows      | C:N Command Prompt<br>Use the Command Prompt for<br>extensional House to be |
|------------------|-----------------------------------------------------------------------------------|-----------------------------------------------------------------------------|
|                  | System Image<br>Recovery<br>Recover Windows using a specific<br>system image file | Charles Startup Settings<br>Charles Windows marine behaver                  |
| <b>&lt;0&gt;</b> | Automatic Repair<br>Fe problems that leap Windows from<br>leading                 |                                                                             |
|                  |                                                                                   |                                                                             |
|                  |                                                                                   |                                                                             |
|                  |                                                                                   |                                                                             |

#### 7. Click "Restart"

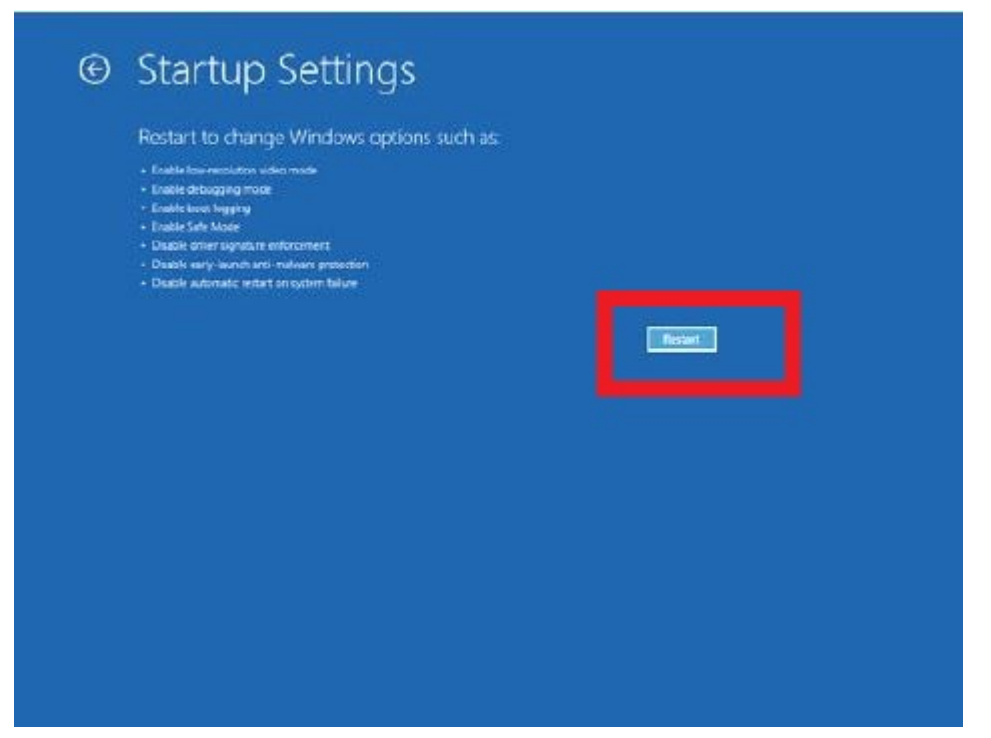

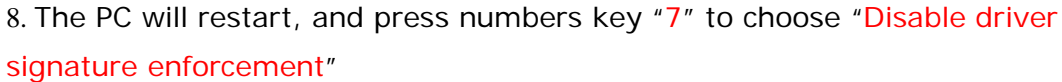

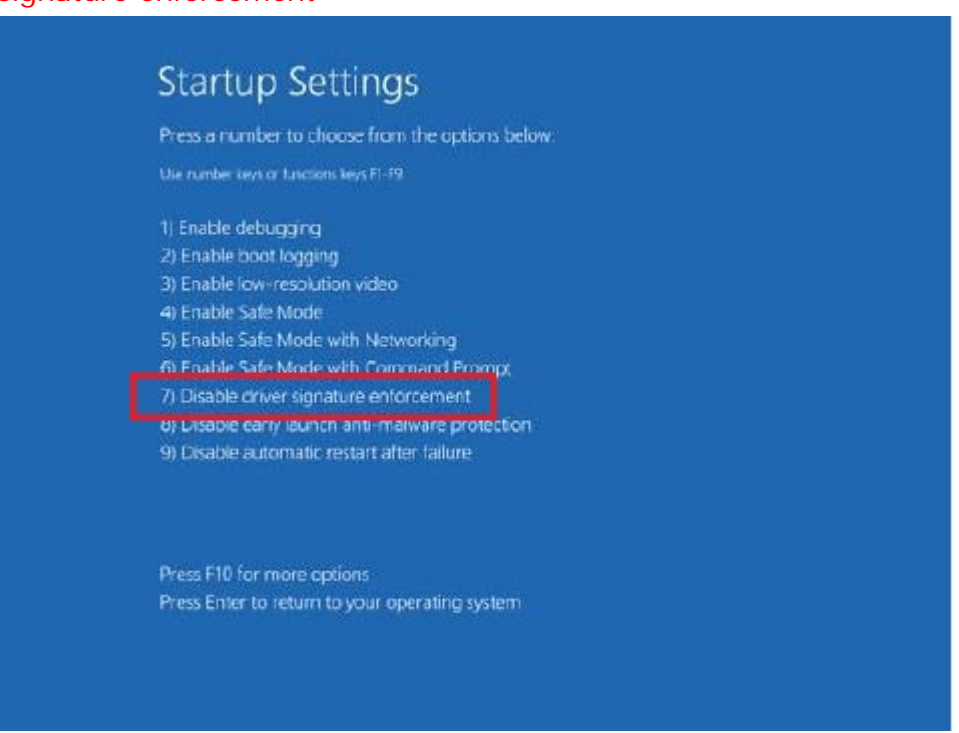

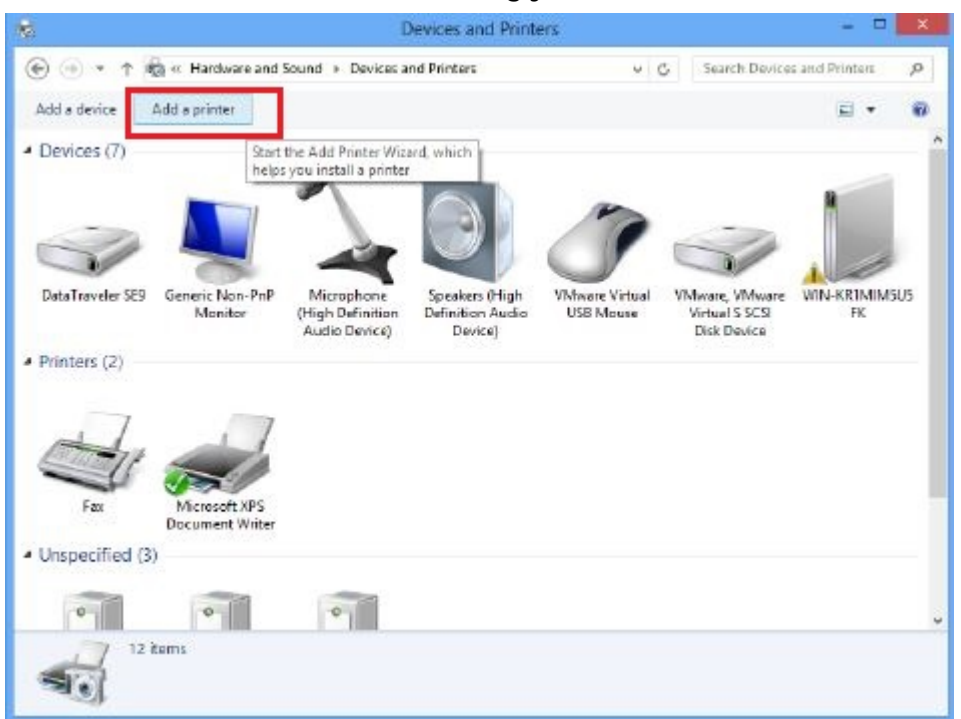

### 9. Then can Install the driver accordingly

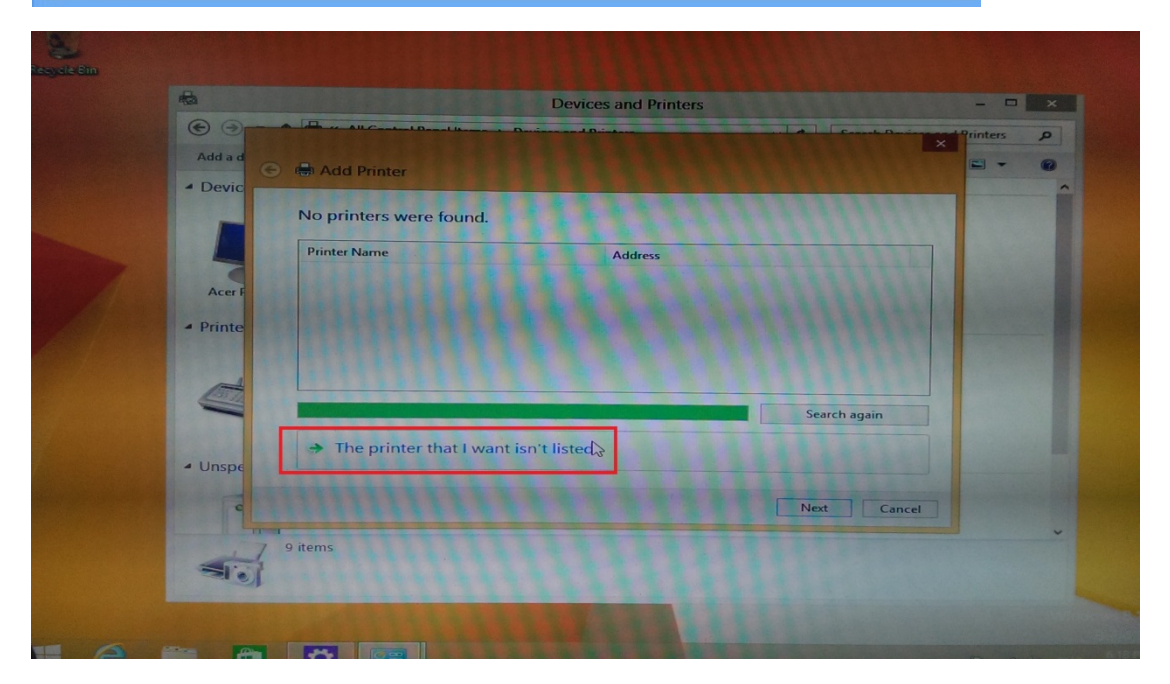

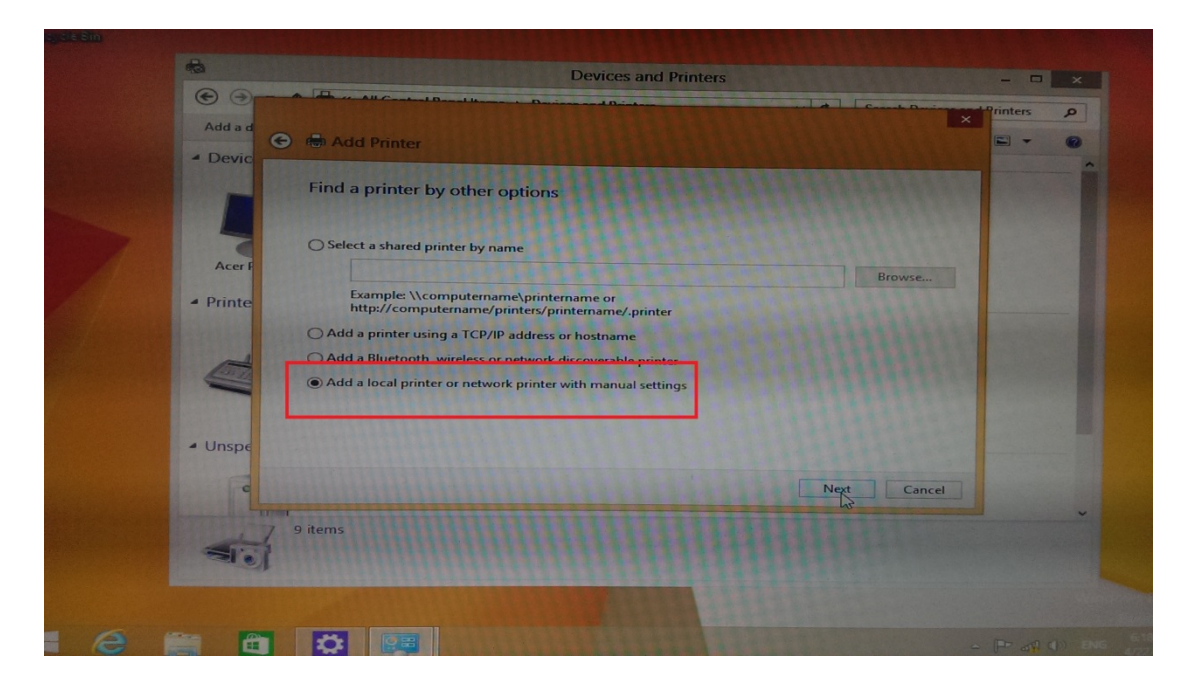

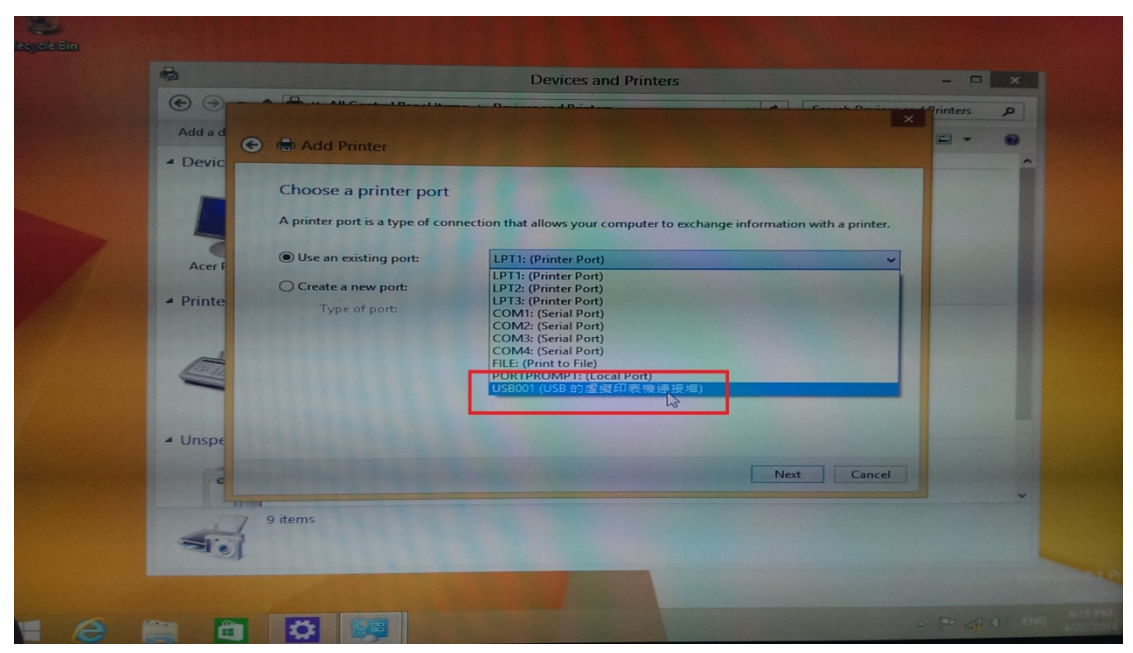

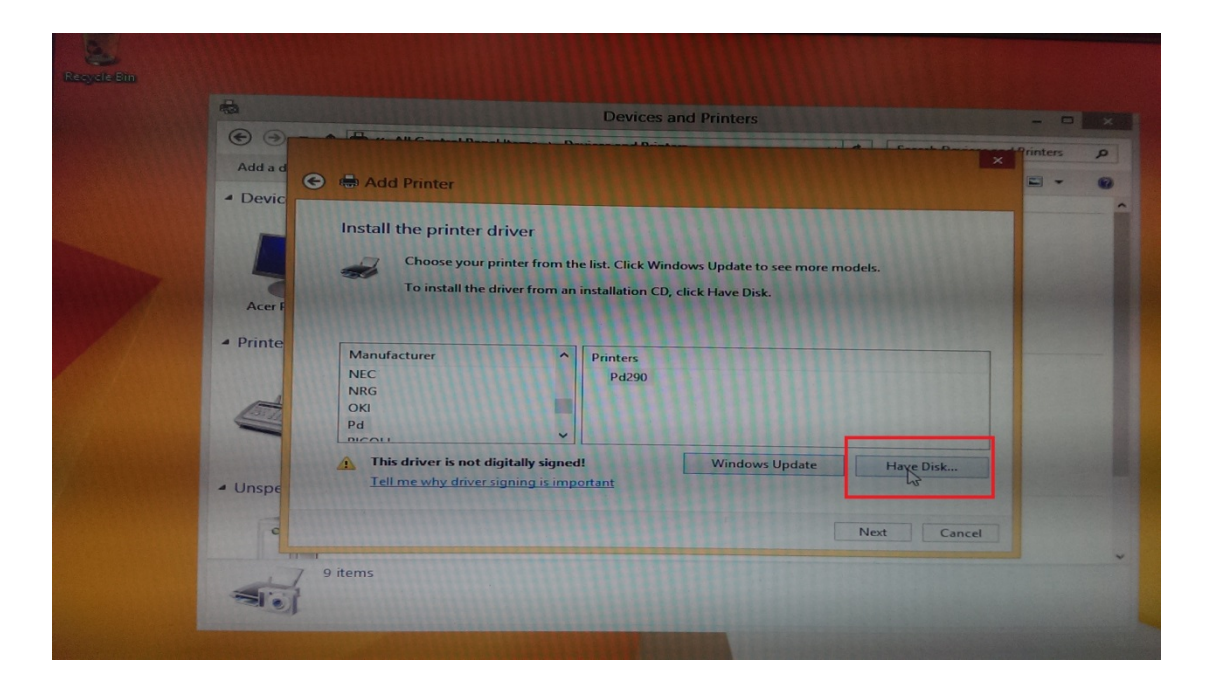

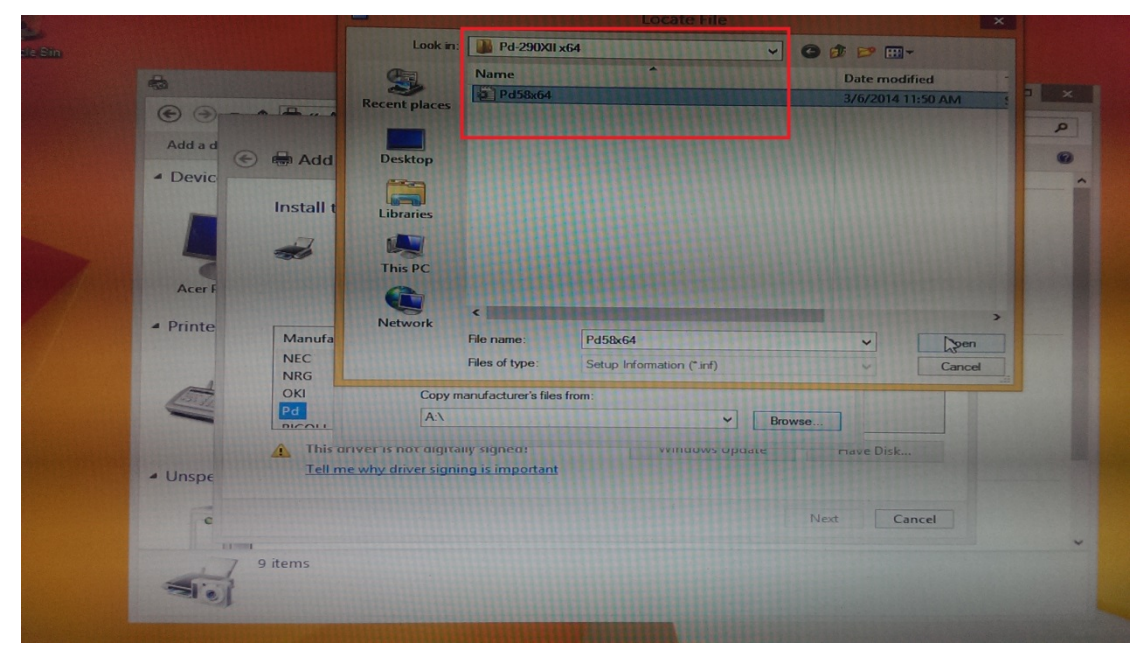

| -        | Devices and Printers                                                                 | - 0      |  |
|----------|--------------------------------------------------------------------------------------|----------|--|
| • •      | A B & All Control Development & Bacing and Bridger                                   | Printers |  |
| Add a d  | e 🖶 Add Printer                                                                      | -        |  |
| - Devic  |                                                                                      |          |  |
|          | Install the printer driver                                                           |          |  |
|          | Install From Disk                                                                    |          |  |
| Acer F   | Insert the manufacturer's installation disk, and then OK                             |          |  |
| a Drinte | Cancel W                                                                             |          |  |
| - Printe | Manufa                                                                               |          |  |
| _        | NRG                                                                                  |          |  |
|          | OKI     Copy manufacturer's files from;       Pd     D:\Pd-290 Kittish\Pd-290XII x64 |          |  |
|          | This arriver is not algitally signed: without supporte mave Disk                     |          |  |
| - Unspe  | Tell me why driver signing is important                                              |          |  |
|          | Next Cancel                                                                          |          |  |
|          |                                                                                      |          |  |
|          | 9 items                                                                              |          |  |
| 20)      |                                                                                      |          |  |
|          |                                                                                      |          |  |

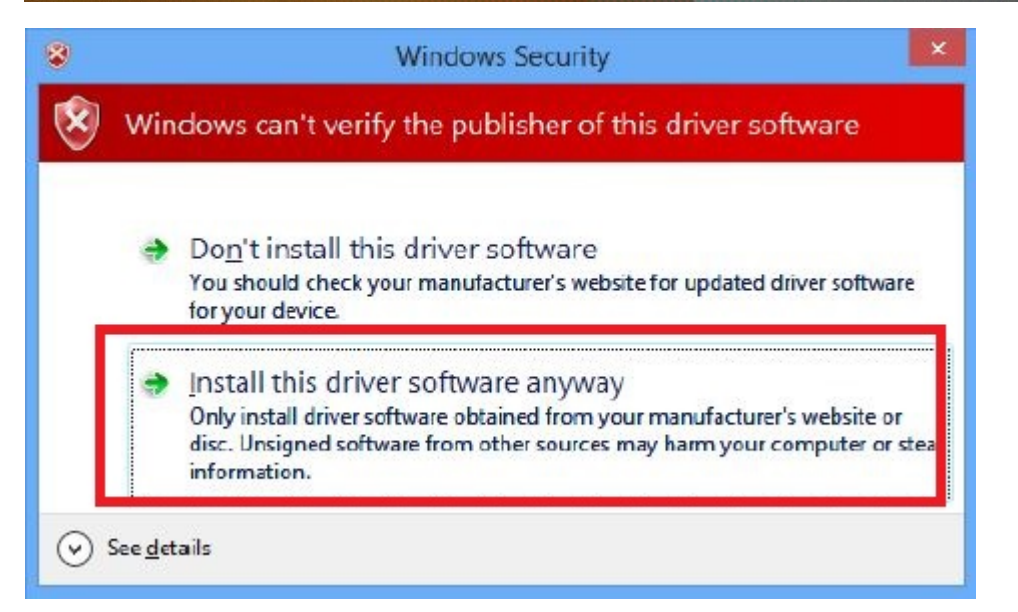

| Add Printer                                                                                                    |                                                                                                    |                                                                          |                                       |               |
|----------------------------------------------------------------------------------------------------|----------------------------------------------------------------------------------------------------|--------------------------------------------------------------------------|---------------------------------------|---------------|
|                                                                                                    |                                                                                                    |                                                                          |                                       |               |
|                                                                                                    |                                                                                                    |                                                                          |                                       |               |
|                                                                                                    |                                                                                                    |                                                                          |                                       |               |
|                                                                                                    |                                                                                                    |                                                                          |                                       |               |
|                                                                                                    |                                                                                                    |                                                                          |                                       |               |
| Installing p                                                                                                    | arinter                                                                                                |                                                                          |                                       |               |
|                                                                                                    |                                                                                                    |                                                                          |                                       |               |
|                                                                                                    |                                                                                                    |                                                                          |                                       |               |
|                                                                                                    |                                                                                                    |                                                                          |                                       |               |
|                                                                                                    |                                                                                                    |                                                                          |                                       |               |
|                                                                                                    |                                                                                                    |                                                                          |                                       |               |
|                                                                                                    |                                                                                                    |                                                                          | N                                     | ext Cancel    |
|                                                                                                    |                                                                                                    |                                                                          |                                       |               |
|                                                                                                    |                                                                                                    |                                                                          |                                       |               |
|                                                                                                    |                                                                                                    |                                                                          |                                       |               |
| 🖶 Add Printer                                                                                                    |                                                                                                    |                                                                          |                                       |               |
| Add Printer                                                                                                    |                                                                                                    |                                                                          |                                       |               |
| Add Printer Printer Sharing                                                                                                    |                                                                                                    |                                                                          |                                       |               |
| Add Printer<br>Printer Sharing<br>If you want to share t<br>type a new one. The                                                                            | his printer, you must pr                                                                               | ovide a share name. V<br>le to other network us                          | ou can use the sugg                   | ested name or |
| Add Printer<br>Printer Sharing<br>If you want to share t<br>type a new one. The                                                                            | his printer, you must pr<br>share name will be visib                                                   | ovide a share name. Y<br>le to other network us                          | ou can use the sugg<br>ers.           | ested name or |
| Add Printer Printer Sharing If you want to share t type a new one. The                                                                                     | his printer, you must pr<br>share name will be visib<br>printer                                        | ovide a share name. Y<br>le to other network us                          | ou can use the sugg<br>ers.           | ested name or |
| Add Printer Printer Sharing If you want to share t type a new one. The Do not share this Share this printers                                               | his printer, you must pr<br>share name will be visib<br>printer<br>so that others on your n            | ovide a share name. Y<br>le to other network us<br>etwork can find and u | ou can use the sugg<br>ers.<br>se it  | ested name or |
| Add Printer Printer Sharing If you want to share t type a new one. The Do not share this Share this printer s Share name:                                  | his printer, you must pr<br>share name will be visib<br>printer<br>so that others on your n<br>Printer | ovide a share name. Y<br>le to other network us<br>etwork can find and u | 'ou can use the sugg<br>ers.<br>se it | ested name or |
| Add Printer Printer Sharing If you want to share t type a new one. The Do not share this printer s Share name: Location:                                   | his printer, you must pr<br>share name will be visib<br>printer<br>so that others on your n<br>Printer | ovide a share name. Y<br>le to other network us<br>etwork can find and u | ou can use the sugg<br>ers.<br>se it  | ested name or |
| Add Printer Printer Sharing If you want to share t type a new one. The O Do not share this Share name: Location: Comment                                   | his printer, you must pr<br>share name will be visib<br>printer<br>so that others on your n<br>Printer | ovide a share name. Y<br>le to other network us<br>etwork can find and u | ou can use the sugg<br>ers.<br>se it  | ested name or |
| Add Printer Printer Sharing If you want to share the type a new one. The Do not share this printer s Share name Location Comment                           | his printer, you must pr<br>share name will be visib<br>printer<br>so that others on your n<br>Printer | ovide a share name. Y<br>le to other network us<br>etwork can find and u | ou can use the sugg<br>ers.<br>se it  | ested name or |
| Add Printer Printer Sharing If you want to share th type a new one. The O Do not share this printer Share name: Location: Comment                          | his printer, you must pr<br>share name will be visib<br>printer<br>so that others on your n<br>Printer | ovide a share name. Y<br>le to other network us<br>etwork can find and u | ou can use the sugg<br>ers.<br>se it  | ested name or |
| Add Printer Printer Sharing If you want to share t type a new one. The Do not share this Do not share this Share his printer s Share name Location Comment | his printer, you must pr<br>share name will be visib<br>printer<br>so that others on your n<br>Printer | ovide a share name. V<br>le to other network us<br>etwork can find and u | iou can use the sugg<br>ers.<br>se it | ested name or |

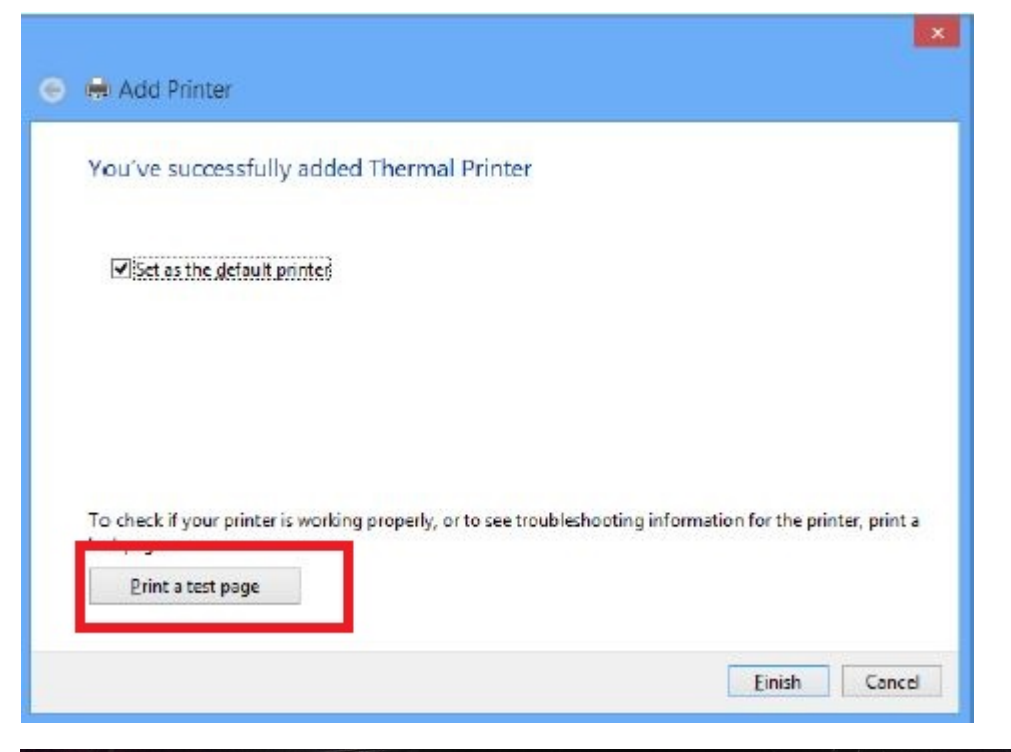

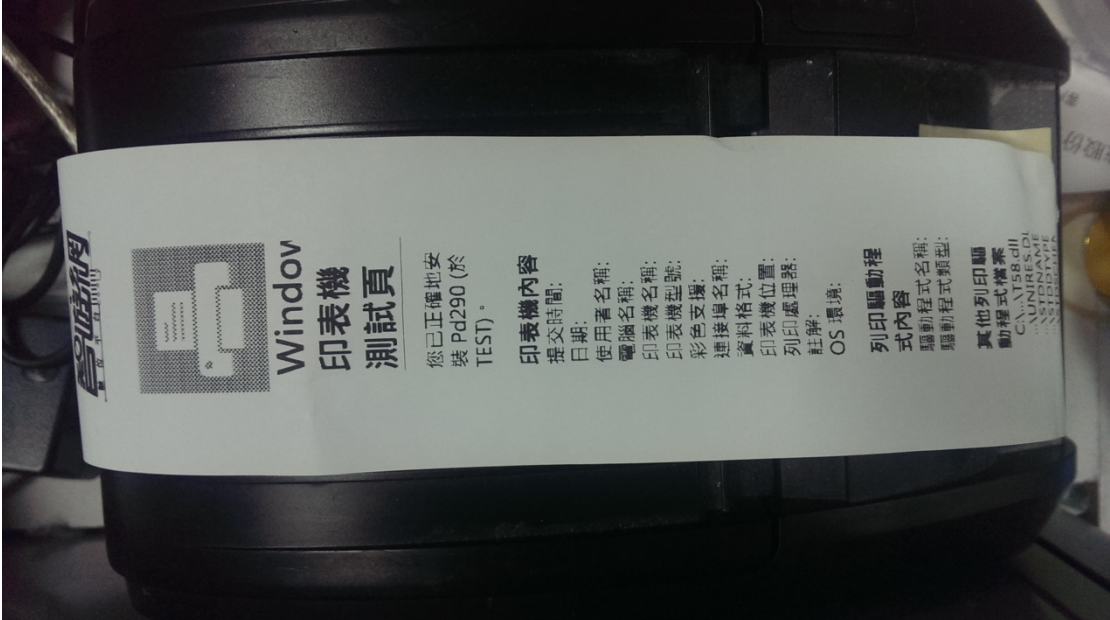